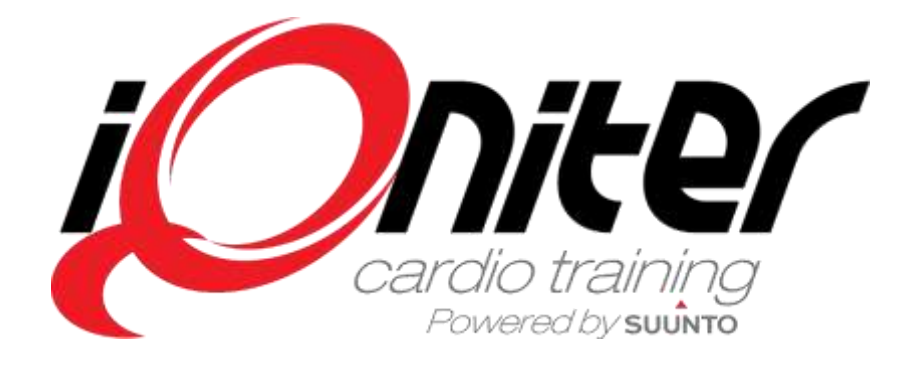

# **GET STARTED**

## Cardio Training AdmiQ

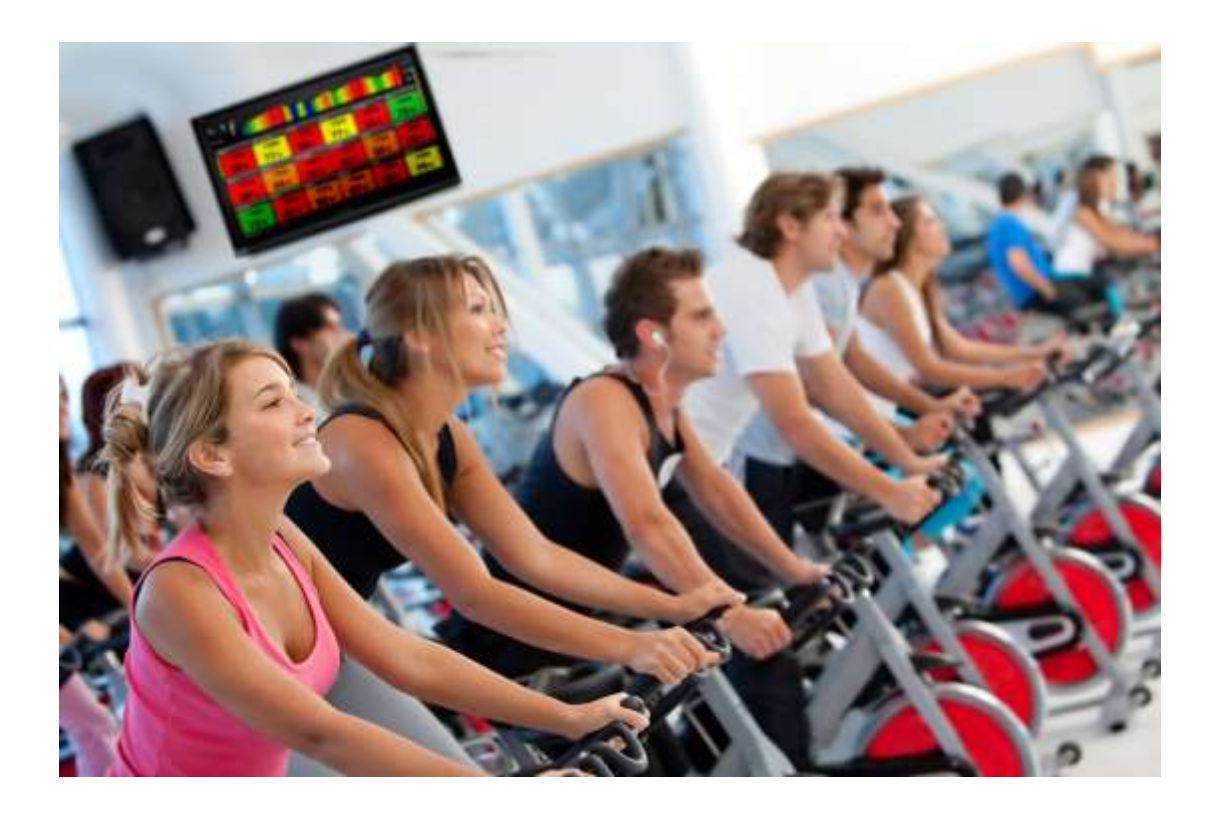

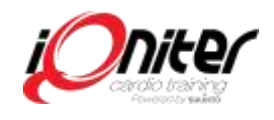

## Innehållsförteckning

| Innehåll                           | 2 |
|------------------------------------|---|
| AdmiQ program - Översikt           | 3 |
| Skapa en ny deltagare              | 4 |
| Redigera ett deltagarbälte         | 5 |
| Annonser – Topp Banner             | 6 |
| Annonser - Video                   | 7 |
| Träningsrapporter                  | 8 |
| Information och Club inställningar | 9 |

#### Cardio Training Inställningar

| Dator, Club eller kedjenivå              | 10-11 |
|------------------------------------------|-------|
| Olika intensitets Zoner - klubb anpassad | 12    |
| Administratörer                          | 13    |

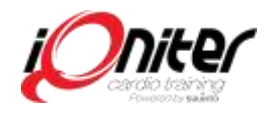

## AdmiQ Program - Översikt

AdmiQ är det administrativa programmet i iQniter Cardio Training (pulsmätningssystemet).

Här registreras bälten och hanteras inställningar inklusive alla inställningar för Cardio Training på olika nivåer: unik "Cardio Training dator" (ett pulsmätningsområde), klubb eller kedja.

Som receptionist kan du lägga till ett nytt pulsbälte eller redigera/ta bort pulsbälte i AdmiQ. Som administratör har du möjlighet lägga in reklam mm.

När du öppnar AdmiQ ser du "Pulsbälten" 1 på startskärmen. I toppen ser du även 3 andra alternativ; "Träningsdata", "Inställningar" och "Annons".

I "pulsbälten" **1** lägger du in nya bälten för era deltagare med tillhörande personliga data, du kan också redigera och ta bort deltagare.

Var noga med att stava e-post adress rätt så er deltagare får träningsrapporten via mail. Ifall deltagaren är instruktör och de ska visas på deltagarskrämen så markera i rutan för "instruktör".

I "träningsdata" 2 hittar du träningsrapporter. Härifrån är det möjligt att skicka en träningsrapport igen om den av någon anledning inte nått deltagaren. Ni kan även skicka vidare till en Personlig Tränare/Instruktör.

I "Inställningar" **3** väljer Ni språk (svenska), lägger in er adress + klubb logo. Här bestämmer Ni vad som tillåts ändras av instruktörer i era Cardio Training datorer (t.ex. i er cykelsal).

Här finns även inställningar och funktioner för gymkedjor.

I "Annons" **4** skapas annonser som Cardio Training "Topp banner" eller Video som sen visas på gruppskärmen.

AdmiQ kräver internet anslutning till iQniter Moln, det är inte möjligt att skapa eller ändra information off-line.

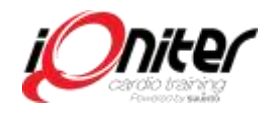

| Anmber (65) Rental (2)   10000000 mm missunggenut sam 2 4 4 4 4 4 4 4 4 4 4 4 4 4 4 4 4 4 4 4 4 4 4 4 4 4 4 4 4 4 4 4 4 4 4 4 4 4 4 4 4 4 4 4 4 4 4 4 4 4 4 4 4 4 4 4 4 4 4 4 4 4 4 4 4 4 4 4 4 4 4 4 4 4 4 4 4 4 4 4 4 4 4 4 4 4 4 4 4 4 4 4 4 4 4 4 4 4 4 4 4                                                                                                    | Belts                         | Training Dat | a          | Settings    |         | Adver      | tsemen | ŧ.     |     |        |     | 16   | <b>n</b> it |
|----------------------------------------------------------------------------------------------------|-------------------------------|--------------|------------|-------------|---------|------------|--------|--------|-----|--------|-----|------|-------------|
| Microsoft Feedback Feedback Feedback Addit Notice of the State Feedback Feedback <th>fember (65) Rental G</th> <th>2</th> <th></th> <th></th> <th></th> <th></th> <th></th> <th></th> <th></th> <th></th> <th></th> <th></th> <th></th>                                                                                                    | fember (65) Rental G          | 2            |            |             |         |            |        |        |     |        |     |      |             |
| Million Aver Network Aver Aver                                                                                                    | ensor la Central              | Fertius      | Field Name | Last Name   | Noname  | ovm Dane   | Gentre | 167Min | No. | (Recal | FTP | 1933 | 1940        |
| 90000000 Female 211 121 010 020 8-5 611   900000011 Image Brain Brain Brain Brain Brain State Arait Mail State Arait State State <td>90000007 win nissun@gnuit son</td> <td>. (M)</td> <td>Ann</td> <td>Nissee</td> <td>Ann</td> <td>4/5/1975</td> <td>Female</td> <td>180</td> <td>106</td> <td>107</td> <td>200</td> <td>•</td> <td></td>                                                                                                    | 90000007 win nissun@gnuit son | . (M)        | Ann        | Nissee      | Ann     | 4/5/1975   | Female | 180    | 106 | 107    | 200 | •    |             |
| NOCCODD11 III Bran Store Bran 11/18/18/8 Maie 100 179 e00/r 200 7 61   NOCCODD5 IIII Bush Kalle Kalle 415/1963 Female 164 121 6707 200 6 IIII   NOCCODD5 IIIII Charld Heinmington Charld 430/1991 Female 160 52 6707 200 6 IIII   NOCCODD5 IIIII Heinmington Charld 430/1991 Female 160 6307 200 6 IIII   NOCCODD5 IIIII Heintington Charld 4301 900 128 900 200 8 IIIII   NOCCODD5 IIIIIIIIIIIIIIIIIIIIIIIIIIIIIIIIIIII                                                                                                    | 80000008                      | 10           | Beth       | Ruber       | Beth    | 423/1096   | Female | 211    | 121 | 6007   | 200 | 85   | - 10        |
| 100000000 Image Numb Katle Katle                                                                                                    | 11000001                      | 10           | Brian      | Stone       | Brian   | 1010104989 | Maie   | 100    | 179 | 6.00.  | 200 | -    | - 64        |
| 90000000 E Chald Heemengton Chald 4/30/1991 Female 880 532 6/03* 202 6 E   900000012 E Heather Wition Heather 10/20/1980 Female 181 169 600* 202 6 E   9000006 E Jam Claid Jam 22/1974 Male 212 174 519 202 6 E   90000000 E Alan Claid Jam 22/1974 Male 212 174 519 202 6 E   90000000 E Kelly Prins Kelly 42/1997 Female 180 122 6/07 202 8 E   90000001 E Mala Summer Mala 22/1972 Female 188 128 900* 202 8 E 19   90000001 E Salty Anderson Salty 12/2/1969 Male 198 </td <td>90000006</td> <td>12</td> <td>Bush</td> <td>Kate</td> <td>Katte</td> <td>4/15/1963</td> <td>Fenale</td> <td>164</td> <td>121</td> <td>4.005</td> <td>200</td> <td></td> <td>- 82</td>                                                                                                    | 90000006                      | 12           | Bush       | Kate        | Katte   | 4/15/1963  | Fenale | 164    | 121 | 4.005  | 200 |      | - 82        |
| D0000012 Image Heather Witten Heather D000000000000000000000000000000000000                                                                                                    | 90000003                      | 8            | Charlot    | Henmington  | Charlot | 4/30/1991  | Female | 180    | 102 | 9,03,  | 200 |      | - 10        |
| B0000000 Image: Second second se | 90000012                      | 10           | Heather    | Maliou      | Heather | 10/25/1900 | Fende  | 181    | 180 | 6.00.  | 200 | 8    | - 53        |
| B0000000 Image Kelly Pades Kelly 4/211997 Female 500 126 509* 200 8 Image 10000010 Image 1111158 Female 150 126 509* 200 8 Image 10000010 Image 1111158 Female 182 132 0.00* 200 8 Image 10000004 Image 10000001 Image Samp Marka Samp Marka Samp Marka Samp Female 188 128 596* 200 8.5 Image 10000000 Marka Samp V2111959 Mare 218 196 690* 200 8.5 Image 100000000 1000000000 1000000000000000000000000000000000000                                                                                                    | 90000006                      | 10           | John       | Cath        | John    | 2/21/1974  | Mare   | 252    | 174 | 510    | 200 | 5    | 10          |
| Second 1 LK8 Herminington LK8 Strin 1588 Ferrare 192 132 000 200 9 50   80000004 5 5 5 5 5 5 5 5 5 5 5 5 5 5 5 5 5 5 5 5 5 5 5 5 5 5 5 5 5 5 5 5 5 5 5 5 5 5 5 5 5 5 5 5 5 5 5 5 5 5 5 5 5 5 5 5 5 5 5 5 5 5 5 5 5 5 5 5 5 5 5 5 5 5 5 5 5 5 5 5 5 5 5 5 5 5 5 5 5 5                                                                                                    | 90000009                      | 10           | Kely       | Paters      | Kelly   | 4/2/1997   | Female | 100    | 125 | 5'09"  | 200 | 8    | - 13        |
| Monocold Immer Mana Burnner Mana B/22/1972 Female 158 128 500 5.5 Immer Mana B/22/1972 Female 158 128 500 5.5 Immer Mana B/22/1972 Female 158 128 500 5.5 Immer Mana B/22/1972 Female 158 128 500 6.5 Immer Mana B/22/1972 Female 158 128 500 6.5 Immer Mana B/22/1980 Mane 120 190 6007 200 8 if 90000000 100 100 100 100 100 100 100 100 100 100 100 100 100 100 100 100 100 100 100 100 100 100 100 100 100 100 100 100 100 100 100 100 100 100 100 100 100 100 100                                                                                                    | 90000010                      | 0            | Lu         | Hennington  | Lise    | 3/11/1908  | Female | 192    | 132 | 4.00,  | 200 | 9    | 10          |
| 90000001 Staty Anderson Salty 1/21/1959 Mare 210 196 6037 200 5 96 96<br>90000002 Thomas Gray Thomas 2/22/1980 Mare 185 176 6017 200 7 S                                                                                                    | 90000004                      | 15           | Maria      | Sunner      | Maria   | 8/22/1972  | Fenale | 188    | 128 | 506    | 200 | 85   | 10          |
| 90000002 E Thomas Gray Thomas 2/22/1980 Mass 148 176 9.01* 200 P E                                                                                                    | 90000001                      | 0            | Sety       | Anderston . | Saly    | 1/21/1968  | Mate   | 210    | 190 | 6'03"  | 200 | 8    | 15          |
|                                                                                                    | 90000002                      | 10           | Thomas     | Oray        | Toomas  | 2/22/1880  | Maie   | 185    | 178 | 601"   | 200 | 2    | - 13        |
|                                                                                                    |                               |              |            |             |         |            |        |        | _   |        |     |      |             |

#### Skapa en ny deltagare

Alla deltagare och bälten måste registreras i AdmiQ för att synas på Cardio Training gruppskärm.

För att registrera nytt bälte, klicka på "Nytt" **5** och ett fönster kommer att dyka upp **1**. Fyll i alla uppgifter!

Om ett redan registrerat bälte fylls i, växlar registrering till "Redigera pulsbälte" för att istället kunna redigera det aktuella bältet och deltagardata.

Endast giltiga Sensor ID kan registreras och redigeras. **DUAL bälte** 

Suunto bälten utan iQniter logo behöver aktiveras mot kostnad. Maila Sensor ID (8 siffror) till thommy@vo2.se **SMART SENSOR** 

Endast iQniter Smart Sensor kan användas i systemet.

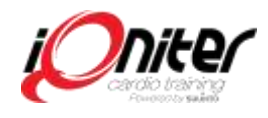

| O Member Belta    |                                         | ×     |
|-------------------|-----------------------------------------|-------|
|                   | New Heart Rate Belt                     |       |
| Sensor Id         |                                         |       |
|                   |                                         |       |
|                   |                                         |       |
|                   |                                         |       |
|                   |                                         |       |
|                   |                                         |       |
| Last Name         |                                         |       |
|                   |                                         |       |
|                   |                                         |       |
|                   | Select a date                           |       |
| HR Max            | 200 11 00000000000000000000000000000000 |       |
|                   | 70 2 85                                 |       |
|                   | 511 teat/inches                         |       |
| Activity Level    |                                         |       |
|                   |                                         |       |
| Member Informed   |                                         |       |
| Belt Registration |                                         |       |
|                   |                                         |       |
|                   | 4                                       |       |
|                   |                                         |       |
|                   |                                         |       |
|                   | S.rvit C                                | ancel |

## Redigera deltagarbälte

Registrerade uppgifter som kan behöva ändras är aktivitets Nivå (AN) personens vikt, maxpuls och FTP (Functional Threshold Power (vid träning med kompatibla Watt cyklar).

För att redigera medlemsdata, klicka (välj) ett bälte och klicka på knappen "Redigera" (eller dubbelklicka på bältes ID). Redigeringsfönstret dyker upp **1** så du kan redigera bälte och medlemsdata.

Första gången Ni registrerar personens uppgifter ska Ni informera medlemmen att persondata överförs till iQniter molnets server (PUL). När du fått kundens godkännande bockar du i rutan och sparar informationen.

Om en deltagare är instruktör, kom ihåg att bocka för 2 så deltagaren visas som "instruktör" på gruppskärmen i Cardio Training

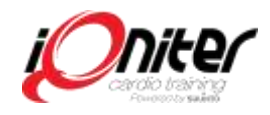

#### Annonser i Cardio Training – Topp Banner

iQniter erbjuder er att sälja reklamplatser till partners och andra företag och/eller annonsera ert utbud internt. Upp till 3 annonser i "topp banner" kan visas efter avslutat pass i BasiQ och BiQing. Inställningarna sköts i AdmiQ;

Gå till "Annons" och "Cardio Training Topp Banner" och välj "Nytt" **1**. Välj start- och slutdatum **2**. Start- och slutdatum definierar annonsperioden

Inget startdatum  $\rightarrow$  Annons löper från datum den skapas. Inget slutdatum  $\rightarrow$  Annons löper "för evigt".

Fyll i text som du vill visa **3**. Som i nedan exempel: **6** "3 hours Indoor Cycling Marathon this Saturday" - Du ser en förhandsvisning i nedre delen av skärmen **6**.

Lägg till företagsnamn och webblänk (URL). Dessa syns tillsammans med logotype på Individuell träningsrapport (men visas inte på gruppskärmen) **4**.

Bock i rutan aktiverar annons 5.

3 annonser kan vara aktiva samtidigt och visas en i taget upprepade gånger på gruppskärmen efter avslutat pass.

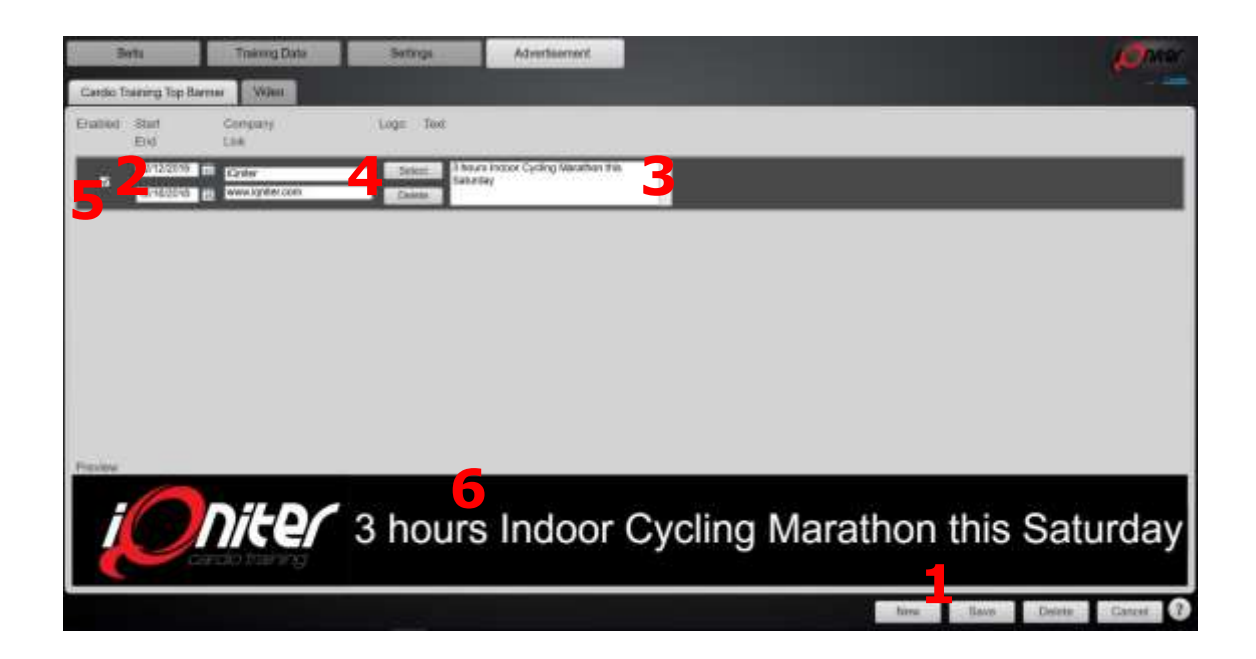

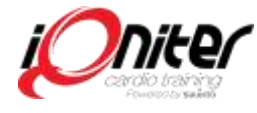

## Annonser i Cardio Training – Video

Med annonsfunktionen har Ni möjlighet att med video visa intern eller extern reklam från partners/sponsorer. Videovisning ersätter då pulsvisningsrutorna.

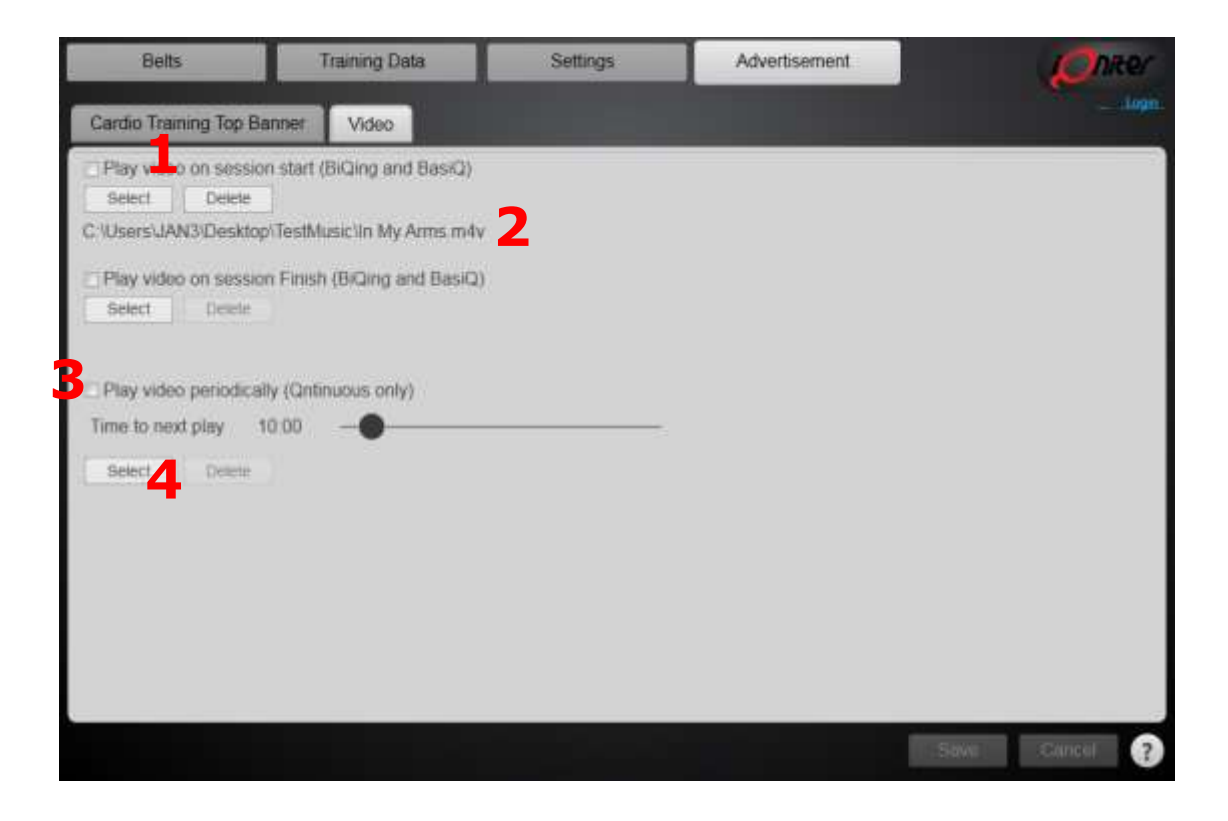

Gå till "Annonser" och klicka "Video" och klicka på "Välj" **1**. I BasiQ och BiQing version väljer Ni ifall video ska visas vid start av grupp pass eller när passet slutat. **2** 

Videon måste vara sparad i rätt filformat på er dator. Följande filtyper (fil-tillägg) stöds: Ljud: MP3, WMA, m4a. Video: m4v, wav, mp4, mpg, vmv Obs: Endast ljud/musik filer med läsbar löptid i ID3Tag är tillämpliga.

I Qntinuous version kan Ni välja att upprepande spela upp en video under en timma **3**.

Qntinuous version används för pulsmätningsområde i gym och konditionsavdelning.

Välj därefter med vilket tidsintervall videon ska visas 4. Ett råd är att bara köra 10-20 sekunders videos i Qntinuos.

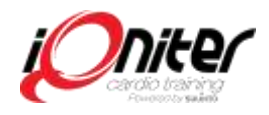

#### Träningsrapporter

Här sparas samtliga träningsrapporter så Ni kan skriva ut, återsända eller sända rapport till specifik e-post. I inställningar bestäms hur länge Ni vill arkivera rapporterna, normalt 180 dagar.

För instruktör och ansvariga kan sammanställningsrapport "visas" 1, skicka om" 2 eller "skicka till" 3 en särskild epost.

Ni kan också se hur många deltagare det var på passet **4** och vilket pass det var.

Även en deltagares personliga träningsrapport 5 kan "visas", "skickas om" och "skickas till" en specifik e-post

| Be∛ts                   |          | raining Date | a              | Settings        |          | Advertisement | 1                                     | Oniter  |
|-------------------------|----------|--------------|----------------|-----------------|----------|---------------|---------------------------------------|---------|
| Training Data           |          |              |                |                 |          |               |                                       |         |
| Sessions (3)            |          |              |                |                 |          |               |                                       |         |
| Start former 6          | Juration | Sension      | Participants   | Instructur      |          | Report        | - 10                                  |         |
| 10/11/2015 6:20-48 PM ( | 0237     | Qntinuous    | 12             | Selly Andersson |          | Pending       |                                       |         |
| 10/11/2015 618:51 PM 0  | 01:48    | BiQing       | 12             | Sally Anderston |          | Completed     |                                       |         |
| 10/11/2015 6:16:36 PM 0 | 01:44    | BasiQ        | 12             | Sally Andersson |          | Completed     |                                       |         |
|                         |          |              | Sean           | ch Seeth        | _        | View          | Resend                                | Send to |
| Participants (12)       | 5        |              | -              |                 | PTISTANA |               |                                       | _       |
| 10/11/2015 6-18-51 PM 0 | 01.48    | 271          | Charlot Hende  | erasan-         | Charlot  | Completed     | 1                                     | 1       |
| 10/11/2015 6:1851 PM 0  | 01/48    | 1.11         | Heather Wilso  | n               | Heather  | Completed     |                                       |         |
| 10/11/2015 6:18:51 PM 0 | 01/48    | 13           | John Case      |                 | John     | Completed     |                                       |         |
| 10/11/2015 6-18:51 PM 0 | 01.48    | 1.12         | Katle Bush     |                 | Katie    | Completed     |                                       |         |
| 10/11/2015 6:1851 PM 0  | 01:48    | 10           | Kelly Peters   |                 | Kelly    | Completed     |                                       |         |
| 10/11/2015 6-18:51 PM 0 | 01:48    | 12           | Lisa Hemming   | dan .           | Lisa     | Completed.    |                                       |         |
| 10/11/2015 618:51 PM 0  | 01.48    | 10           | Mona Summe     | ir.             | Mona     | Completed     |                                       |         |
| 10/11/2015 61851 PM (   | 2148     | 1            | Sally Andersst | 10              | Saly     | Completed     |                                       |         |
| 10/11/2015 6:18:51 PM 0 | 01,48    |              | Thomas Gray    | Factor .        | Thomas   | Completed     |                                       | •       |
|                         |          |              | Sear           | th Search       |          | View          | Resend                                | Send to |
|                         |          |              |                |                 |          |               | A A A A A A A A A A A A A A A A A A A |         |
|                         |          |              |                |                 |          |               |                                       | ?       |
|                         |          |              |                |                 |          |               |                                       |         |

![](_page_8_Picture_0.jpeg)

## Information om Klubb Inställningar

Det är viktigt att Club Information i AdmiQ hålls aktuell.

Börja med att gå till "Inställningar" och "Information" för att uppdatera Club information och kontaktperson. Här kan Ni också se Er licensnyckel och utgångsdatum på er licens. Licensen förnyas automatiskt om Ni inte meddelar oss.

Gå till "Inställningar" och "Club" 1.

Lägg in er Club logo 2 så syns den i övre höger hörn på gruppskärmen samt på era deltagares träningsrapport. (PNG eller JPG-format, max. 50kB).

Lägg till klubbens namn **3.** Ifall Ni inte lagt in någon logotyp så visas klubbens namn i text enligt logotyp placering.

Vid byte av språk i AdmiQ måste AdmiQ startas om 4 för att sparas. Det valda språket används i alla datorer i er klubb med Cardio Training efter att även Cardio Training återstartats.

Ni kan välja på 2 mätvärden, normalt ska Ni välja metric 5.

Ifall en svars e-postadress anges i fältet 6 används den som "från-e-post" till era deltagares träningsrapporter.

![](_page_8_Picture_10.jpeg)

![](_page_9_Picture_0.jpeg)

### Cardio Training Inställningar

#### Dator, Club eller Kedja

Inställningar i Cardio Träning (CT) kan hanteras specifikt för varje dator i ert system, det innebär att Ni kan ha olika inställningar för CT i "Cykling", "Aerobics" eller "gym" mfl.

Det är också möjligt att bestämma inställningar för alla CT datorer i klubben och alla CT datorer för en gymkedja.

I AdmiQ bestäms inställningar för CT i 3 nivåer: kedja, klubb eller unik CT dator (tex för cykelsal)

Gå till "Inställningar" och "Cardio Training" 1. Bestäm vilken nivå Ni vill ha inställningar för: kedja, Club eller unik CT dator 2.

Inställningarna kan ställas för unik dator, för hela klubben (alla datorer med CT i klubben), eller för hela gymkedjan (alla datorer med CT i kedjan).

Värden som bestäms för unika dator (tex cykelsal) styr över värden som satts för klubben, såvida dessa värden inte är låsta på klubbnivå.

Det kan vara bra för klubben att använda "lås" funktionen för att spara inställningarna på olika nivåer.

Då kan inte instruktören göra egna inställningar om man på klubb eller kedja nivå bestämt gemensamma regler. Samtliga inställningar för CT, som exempelvis resultattavla (leaderboard) och poäng, kan göras i AdmiQ och i Cardio Training.

Välj vilken nivå du vill ha inställningarna på "Välj nivå av kontroll": Kedja, klubb eller dator **3**. Värdet ligger på visad nivå **4**. Har Ni valt klubb nivå, redigerar Ni inställningar i CT för samtliga datorer i klubben. Om Ni valt unik CT dator, redigerar Ni samtliga inställningar i den unika Cardio training datorn.

För att ändra en inställning måste de först aktiveras 5. Gråtonad ruta är standard, vilket innebär att standardvärde

![](_page_10_Picture_0.jpeg)

används eller det inställda värdet på en högre nivå. Ni aktiverar en inställning genom att klicka på den så den blir grön och därefter ställer Ni in önskat värde för specifik inställning på denna nivå

Ni ser i kolumnrubriken **2** om inställningarna är ställd för kedja, klubb eller dator. Till exempel kan Ni aktivera inställningarna för poängräkning, replik kort osv i AdmiQ genom att aktivera det och då ser NI på höger sida om det är en inställning för Club, Kedja eller dator **4**.

Ni har möjlighet att ändra till er ansträngningsskala 6.

Om ✓ är i "låst" kolumn – hänglås, kan inställningen inte ändras på lägre nivå 7 - och kan inte ändras i Cardio Training.

| Information                       | Club Cardio Training Admini                      | strators      |                                                                                                    |     |               |          |
|-----------------------------------|--------------------------------------------------|---------------|----------------------------------------------------------------------------------------------------|-----|---------------|----------|
| ardio Trainin<br>lect Level of Co | g Settings                                       | 3             | 6                                                                                                    |     |               | <b>8</b> |
| Setting Group                     | Name                                             | U             | Value                                                                                                    | E   | Value set for |          |
| Exertion Scale                    | Exertion Scale - Local                           | <b>Theory</b> | <b>1 2 3 4 5</b> N                                                                                                    | V   | Club          |          |
| Exertion Scale                    | Set Exertion Scale                               | and the same  | Local -                                                                                                    | 10  | Club          |          |
| General                           | Copy email address for Instructor Summary Report | -             |                                                                                                    | 10  |               | 2        |
| General                           | Cue Card appears (shows)                         | 1             | -30                                                                                                    |     |               |          |
| General                           | Cue Card disappears (hides)                      |               | 3                                                                                                    | 10  |               |          |
| General                           | Cue Card pop up                                  |               | 125                                                                                                    | 10  |               |          |
| General                           | Enable Saving Settings from Cardio Training      | 100 and       | 2                                                                                                    | 10  | Club          |          |
| General                           | Individual Training Email Message                |               | Enter Individual Training Report email                                                                                                    | 10  |               |          |
| General                           | Information screen                               | TT and        | Welcome to Advanced BiQing                                                                                                    | 10  | Club          |          |
| General                           | Instructor Summary Email Message                 |               | Enter Session Summary Report email                                                                                                    | 10  |               |          |
| General                           | Large Timer (Session)                            |               | v                                                                                                    | 123 | Club          |          |
| General                           | Participants Visible (F3)                        |               |                                                                                                    | 1D  |               |          |
| General                           | Show Exertion Scale                              | 171           |                                                                                                    | 10  | Club          |          |
| General                           | Timer (Session)                                  |               | 120                                                                                                    | 10  |               |          |
| Participant                       | Group Calories Counting - values per show        |               | 1000                                                                                                    | 11  | + +           |          |
| Participant                       | Group Calories Counting (F7)                     |               | a state of the state of the sta |     |               |          |
|                                   |                                                  | _             |                                                                                                    | 1   | 11            |          |
|                                   |                                                  |               |                                                                                                    |     |               |          |

![](_page_11_Picture_0.jpeg)

#### **Tränings Zoner**

#### Lokalt anpassade Inställningar

I Sverige använder vi Suunto intensitetsskala med 5 zoner 61-70, 71-80 osv i marknadsföringsmaterialet. Olika skalor finns och det kan vara bra att veta. iQniter intensitetsskala härrör från Borg-skalan, komprimerad till 10 zoner (1-10). Ni kan välja en ansträngningsskala för cykel salen och en annan för funktionell träning i gym – allt för att passa er typ av träning.

Gå till "Inställningar" och "Cardio Training" "värden".

Det viktiga är att upplevd ansträngning följer "fysiologiska känslan" i kroppen för de olika zonerna - och bör passa motsvarande färg **1** och **4**. Till exempel bör röd zon alltid vara extremt hårt arbete.

Ni kan välja ansträngningskala med 2 till 20 zoner. Vid inställning av zoner beräknas nedre gräns för träningszonen automatiskt **2**. Ansträngningsnivån beräknas automatiskt **3**. Lägg "Ny" Träningszon **5** eller "Ta bort" vald träningszon **6**.

![](_page_11_Picture_7.jpeg)

![](_page_12_Picture_0.jpeg)

## Administratörer

Administratörer (klubb eller kedja nivå) definieras i AdmiQ.. Åtkomstkontroll i AdmiQ och Cardio Training:

#### AdmiQ:

Administratör har inloggning på klubb eller kedje nivå. Klubb administratörer har tillgång till ändra inställningar som gäller för klubben, medan kedjeadministratörer har tillgång till ändra inställningar som gäller för hela kedjan. Kedjeadministratörer har tillgång till AdmiQ genom installationen i en av klubborna inom kedjan.

#### **Cardio Training:**

Instruktörsinloggning har tillgång till egna och delade pass. Administratörinloggning kräver uppdatering med iQniter Team mottagare samt konfigurationsinställningar.